## **ADVANTAGE SERIES FIRMWARE UPGRADE INSTRUCTIONS**

## Method 1-Update through web GUI

- 1. Login to the web GUI with admin user
- 2. Go to the system management page.

| enLogic                                                                                                    | Input Metered, Outle | t Switched PDU 1.0.4.4       | ⊕ ?            | License             |                    |         |
|----------------------------------------------------------------------------------------------------|----------------------|------------------------------|----------------|---------------------|--------------------|---------|
| 命 🔊 🚱 &                                                                                                    |                      | A & 8                        | Welcom         | ne ⊡ Logout         |                    |         |
| Mail Mail <th< th=""><th></th><th></th><th></th><th></th><th></th><th></th></th<> |                      |                              |                |                     |                    |         |
| System Management                                                                                                    |                      | Upload Firmware Upload Confi | iguration Down | nload Configuration | Default Settings   | Restart |
| System Information                                                                                                    | Rack Location        | LED Edge Color               | >              | Select a PDU        | to Restart         |         |
| System Name                                                                                                    | Room Name            | LED Color                    |                | (1                  | $\bigtriangledown$ |         |
| Contact Name                                                                                                    | Row Name             |                              |                |                     |                    |         |
| Contact Email                                                                                                    | Row Position         |                              |                |                     |                    |         |
| Contact Phone                                                                                                    | Rack Name            |                              |                |                     |                    |         |
| Contact Location                                                                                                    | Rack ID 0            |                              |                |                     |                    |         |
|                                                                                                    | Rack Height 0        |                              |                |                     |                    |         |

- 3. Click on "Upload Firmware"
- 4. Navigate where you downloaded the "Enlogic.tar" file

## Upload Firmware

You must keep your browser window open for the duration of the upload. PDU will reboot once the firmware is Upgraded.

| Chouse PD0  |             |  |
|-------------|-------------|--|
| PDU 1       |             |  |
| Choose Firm | ware        |  |
| Browse      | enlogic.tar |  |

 Click on Upload. You will see uploading Screen on GUI.

| n D LED Edge Color D | Upload Firmware                                                                                                    |
|----------------------|----------------------------------------------------------------------------------------------------|
| C Uploading          | You must keep your browser window open for the duration of the upload. PDU will reboot once the firmware is Upgraded. |
| 0                    | Choose Firmware<br>Browse enlogic.tar<br>Uptoad                                                                       |

6. On successful upload you will see confirmation on GUI **saying firmware upload success PDU is rebooting**.

| LED Colori              | Upload Firmware                                                                                                    |
|-------------------------|----------------------------------------------------------------------------------------------------|
| Firmware Image uploaded | You must keep your browser window open for the duration of the upload. PDU will reboot once the firmware is Upgraded. |
|                         | Choose PDU<br>PDU 1                                                                                                   |
| OK                      | Choose Firmware                                                                                                    |
|                         | Browse enlogic.tar                                                                                                    |
|                         | Unload                                                                                                    |
|                         | Uproad                                                                                                    |
|                         |                                                                                                    |

7. For updating PDUs in daisy-chain, you will need to follow decremental order from salve PDUs to master PDU for upgrade via web.

E.g. If user has 4 PDUs in daisy-chain, he will need to do update in following sequence using web GUI. 4->3->2->1

## Method 2- Update using USB drive

Pre-requisites:

You will need a USB stick that has a USB-C connector.

FW upgrade instructions:

- 1. Plug in the USB drive to computer.
- 2. Create a folder and name it as 'update'. Extract the firmware archive file to the folder.
- 3. USB contains will look like this upon completion of step 2

| Name                        | Date modified     | Туре     | Size      |
|-----------------------------|-------------------|----------|-----------|
| 📄 at 91 bootstrap. bin      | 6/20/2019 9:08 AM | BIN File | 11 KB     |
| 📄 at91-sama5d3_xplained.dtb | 6/20/2019 9:19 AM | DTB File | 29 KB     |
| 📄 rootfs.ubi                | 2/16/2020 7:43 PM | UBI File | 33,024 KB |
| 📄 u-boot.bin                | 6/21/2019 3:36 AM | BIN File | 597 KB    |
| 📄 zlmage                    | 6/20/2019 9:19 AM | File     | 3,567 KB  |

- 4. Make sure the PDU is powered off.
- 5. Once you've prepared the USB stick, insert it into the USB-C port on the controller. Then turn on the power. You will see the LCD display show a bL Ln rT message.

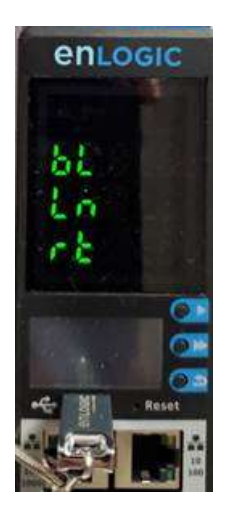

6. The update should take about a minute. Then the controller will reboot. The LCD display will go back to displaying power data and show the colored LED border. After another minute you will see the LED display show the Enlogic logo and boot up progress indicator.

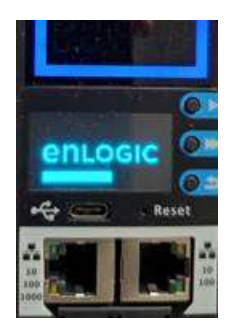

7. Once the controller reboots, go to Device > Firmware Version in the local menu to check that the correct FW version is loaded.